# **GEBRAUCHSANWEISUNG** BESCHRIEBEN

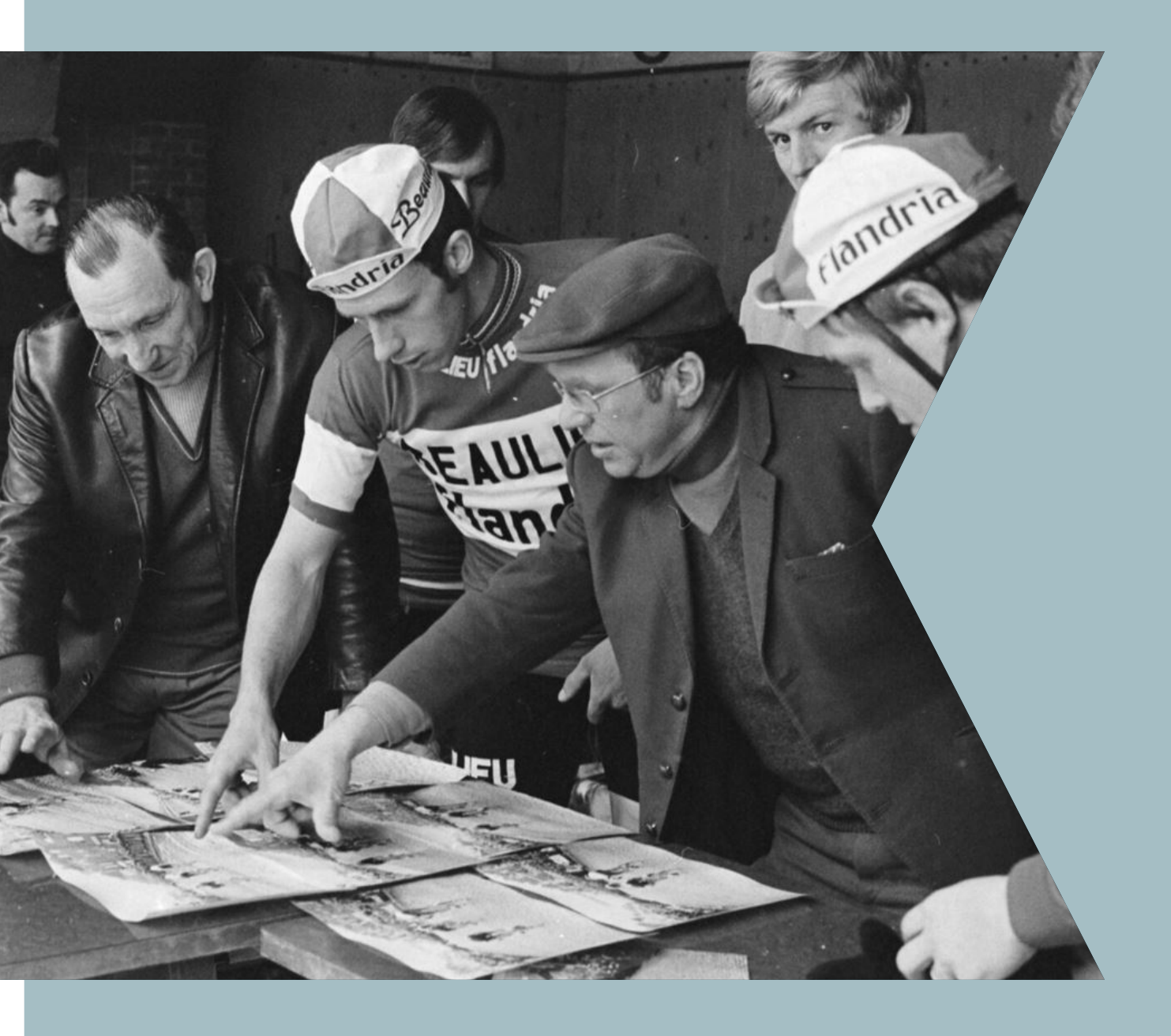

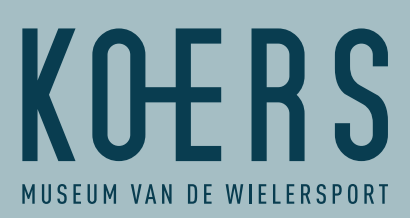

### **EINLEITUNG**

Vielen Dank für die Beschreibung der Fotos und Karten unserer Radrennfahrer aus der Sammlung Charles Aerts. Ihr Beitrag sorgt dafür, dass diese Fotos schließlich auf servicekoers.be zur Verfügung stehen werden. Auf diese Weise kann jeder einen einzigartigen Einblick in mehr als ein Jahrhundert des Radsports gewinnen.

Im Folgenden wird erklärt, wie Sie sich auf DOEDAT.BE registrieren können. Wir geben auch einige Hinweise, wie die Felder zu beschreiben und auszufüllen sind. Viel Spaß und gute Unterhaltung!

### **TEIL 1: REGISTRIERUNG**

| <b>r</b> 0 | 1        | •      | ь. | de la | F  |
|------------|----------|--------|----|-------|----|
|            |          | <br>54 |    |       |    |
|            | <u> </u> |        |    |       | ı. |

**SCHRITT 2** 

#### Gehen Sie auf <u>www.DoeDat.be</u>

### Sie können jetzt ein Konto erstellen.

- Bitte füllen Sie alle erforderlichen Felder aus..
- Klicken Sie auf "Konto erstellen"

### SCHRITT 3

#### Überprüfen Sie Ihren Posteingang.

- Um Ihr Konto zu aktivieren und die Registrierung zu beenden, erhalten Sie eine E-Mail von "Botanic Garden Meise"
- Finden Sie die E-Mail nicht? Dann sehen Sie auch in Ihrem SPAM-Ordner nach.
- Klicken Sie auf den Link in der E-Mail.
- Sie sehen das Bestätigungsfenster "Herzlichen Glückwunsch! Ihr Konto wurde erfolgreich erstellt".
- Schließen Sie diese Webseite und verlassen Sie Ihren Posteingang.

#### SCHRITT 4

### Sie habe die Registrierung abgeschlossen.

Weiter zu Teil 2

## **TEIL 2: BEGINNEN SIE MIT DER BESCHREIBUNG**

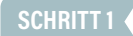

### Gehen Sie auf <u>www.DoeDat.be</u>

Sind alle Felder ausgefüllt?

- Klicken Sie oben rechts auf "Anmelden", geben Sie Ihre E-Mail-Adresse und Ihr Passwort ein und klicken Sie auf "Anmelden".
- (Klicken Sie ggf. auf "Eingeloggt bleiben", wenn Sie noch angemeldet sind.)
- Klicken Sie auf die grüne Schaltfläche "Teilnehmen".
- Klicken Sie auf das Projekt beschrieben. Aerts (I)
- Klicken Sie auf die orangefarbene Schaltfläche "START".

### SCHRITT 2 Wählen Sie ein zu beschreibendes Bild und klicken Sie auf "TRANSKRIBIEREN".

SCHRITT 3

### Füllen Sie die Felder mithilfe der Ausfüllanleitung aus

SIEHE ZUSÄTZLICHE SEITE FÜR DIE AUSFÜLLANLEITUNG

### SCHRITT 4

JA

- Klicken Sie auf den orangefarbenen Button "SAVE"
- Im nächsten Fenster erscheint "Danke! Ihr Eintrag wurde gespeichert".
- Sie können nun aus folgenden Schritten wählen:
  - Zur nächsten Aufgabe (= ein anderes Bild beschreiben) Zurück zur gespeicherten Aufgabe Zur Startseite des Projekts
    - Meine Beiträge anzeigen (einschließlich aller gespeicherten Aufgaben)

### NEIN

 Möchten Sie erst noch über das Bild nachdenken und die Beschreibung später beenden? Klicken Sie auf "Unvollständige Beschreibung speichern"

### ICH HABE EINE FRAGE

 Haben Sie eine Frage zu dem Bild? Stellen Sie sie Ihren Mitbeschreibenden über den Button "Forumsbeitrag erstellen".

### UM DIE DETAILS BESSER ERKENNEN ZU KÖNNEN

Einstellen des Bildes:

- Um das Bild zu verschieben: Klicken Sie auf das Bild, halten Sie die Maus gedrückt und bewegen Sie sie.
- So ändern Sie die Größe des Bildes: Gehen Sie mit der Maus auf das Bild und scrollen Sie

Mit den Symbolen auf der linken Seite können Sie

- das Bild vergrößern oder verkleinern
- das Bild nach oben, unten, links oder rechts bewegen

### **BRAUCHEN SIE HILFE?**

Sie können sich nicht registrieren? Sie können sich nicht einloggen? Sie möchten uns etwas mitteilen? Kontaktieren Sie uns über <u>niels.missiaen@roeselare.be</u> oder unter der Telefonnummer 051 26 24 00.

### **FOLGE UNS**

koersmuseum.be | servicekoers.be

facebook.com/KOERSmuseum | twitter.com/koersmuseum instagram.com/koersmuseum | tiktok.com/@koers.museum youtube.com/channel/UCZoGLJk-D\_tvKvcNK1JThDA

BESCHREVEN. IST EIN PROJEKT VON KOERS. MUSEUM VAN DE WIELERSPORT (ROESELARE) IN ZUSAMMENARBEIT MIT MEEMOO UND MIT UNTERSTÜTZUNG DER FLÄMISCHEN REGIERUNG. MIT BESONDEREM DANK AN DIE KOLLEGINNEN UND KOLLEGEN DES BOTANISCHEN GARTENS MEISE FÜR DIE BEREITSTELLUNG DER PLATTFORM DOEDAT.

# AUSFÜLLANLEITUNG

### Beschreibung: Geben Sie eine visuelle Beschreibung dessen, was Sie auf dem Bild sehen

Verwenden Sie den Namen des Objekts, den Namen des Fahrers und was auf dem Bild geschieht oder gezeigt wird. Unterscheiden Sie zwischen der Vorderseite (links) und der Rückseite (rechts) des Bildes. Der Objektname ist standardmäßig auf Niederländisch und Sie können ihn einfach übersetzen.

- Beispiel 1: Sammelkarte von Eddy Merckx, die ihn in einem Molteni-Radtrikot zeigt. Am unteren Rand steht der Name des Fahrers/der Fahrerin. Die Rückseite enthält seinen Lebenslauf und Angaben zu verschiedenen Sponsoren.
- Beispiel 2: Foto von Eddy Merckx auf seinem Fahrrad mit Meeresblumen in der linken Hand. Auf der Rückseite stehen der Name des Reiters, sein Herkunftsland und sein Geburtsdatum.
- Beispiel 3: Druckkarte von Eddy Merckx. Auf der Vorderseite ist Eddy Merckx während des Rennens abgebildet. Mit seinem Namen am unteren Rand und der Erwähnung des Radrennens, insbesondere der Tour de France 1971. Auf der Rückseite ist ein Adressat eingetragen.

Wenn es sich um ein Mannschaftsfoto handelt: Ersetzen Sie den Namen des Fahrers durch den Namen der Mannschaft.

 Beispiel 4: Sammelkarte des Molteni-Radteams von 1975 mit 18 Fahrern, die in 3 Reihen posieren. Auf der Rückseite sind ihre Namen neben einer Skizze des Bildes auf der Vorderseite aufgeführt.

### Transkription: Befindet sich Text auf dem Bild? Dann geben Sie dies wortwörtlich ein.

- Stellen Sie zunächst fest, ob ein Text gedruckt oder handschriftlich ist.
- Kopieren Sie den Text wortwörtlich in das Transkriptionsfeld.
- Achten Sie auf die Satz- und Absatzstruktur. Beginnen Sie einen neuen Text in einer neuen Zeile, indem Sie die Eingabetaste drücken.
- Wenn ein Teil des Textes nicht lesbar ist, ersetzen Sie ihn durch [...].
- Wenn nur 1 Buchstabe nicht lesbar ist, ersetzen Sie diesen Buchstaben durch [?]
- Dbjektnummern werden NICHT kopiert. Beispiel: AC 11257

- Beispiel 1: ein neuer handschriftlicher Text in einer neuen Zeile
  - Gedruckt: A. Blaschke, Leipzig W 31, Fröbelstr. 8, Tel. 40651
     Handschriftlich:

Beste groeten Térèse Wiersma. A.W.A. de Graaf Den Heer B. Waterreus Asschendelfstraat 8 Den Haag Holland

AC M374 Bekämpft Arbeits Deutsche Waren en Heer B. Waterreus tchendelfs! Beste Gracken Frits. Wiersma A. W. A. de Graaf.

- Beispiel 2: jeder neu gedruckte Text in einer neuen Zeile
  - Gedruckt:

Studio Harcourt

HUGO KOBLET

AMBERG Diese Marke sichert die grössten Erfolge

Erfolge von Hugo Koblet auf AMBERG-RAD 1945 Schweizerischer Verfolgungsmeister 1946 Erfolgreichster schweiz. Omniumfahrer im In- und Ausland 5 km-Bahnrekord am 3. August 1946 in Oerlikon 1947 Sieger der intern. Americaine 19. Jan.

Um Erfolge zu haben kann man nicht irgend ein Velo fahren, auch die ganze Rennfahrer-Spezialausrüstung hat grösste Bedeutung, ob man es von einem Kenner kauft oder nicht. Hugo Koblet weiss warum er das AMBERG-RAD fährt. Gena uso gut, wie die Rennfahrer, werden alle andern Kunden bedient. Sportvelos, Tourenvelos, Militärräder, Mietvelos, Miet-Tandems, Reparaturen, Revisionen, Emaillieren, Bestandteile alles bei LEO AMBERG, VELOS, ZÜRICH 3 Zweierstrasse 99

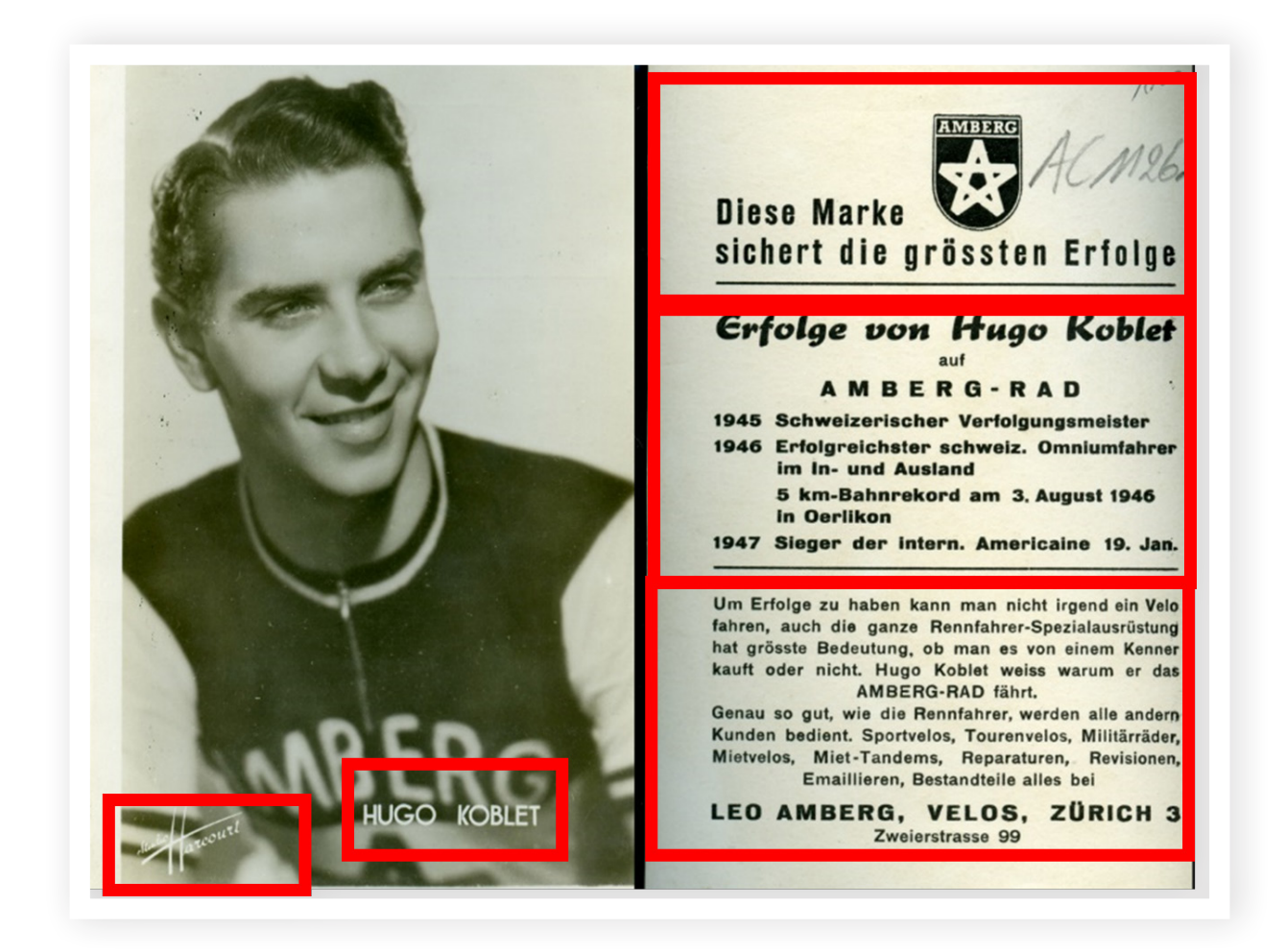

- Beispiel 3: jeder neue gedruckte oder handgeschriebene Text in einer neuen Zeile
  - Gedruckt:

BANANIA présente LES GEANTS DU TOUR DE FRANCE 1947-1980 Ferdi Kubler 1er tour de France 1950 68e TOUR DE FRANCE Jeudi 25 Juin Dimanche 19 Juillet 1981 BANANIA PRIX DE LA COMBATIVITÉ

Handschriftlich:
 Pellos
 [?]ousseau

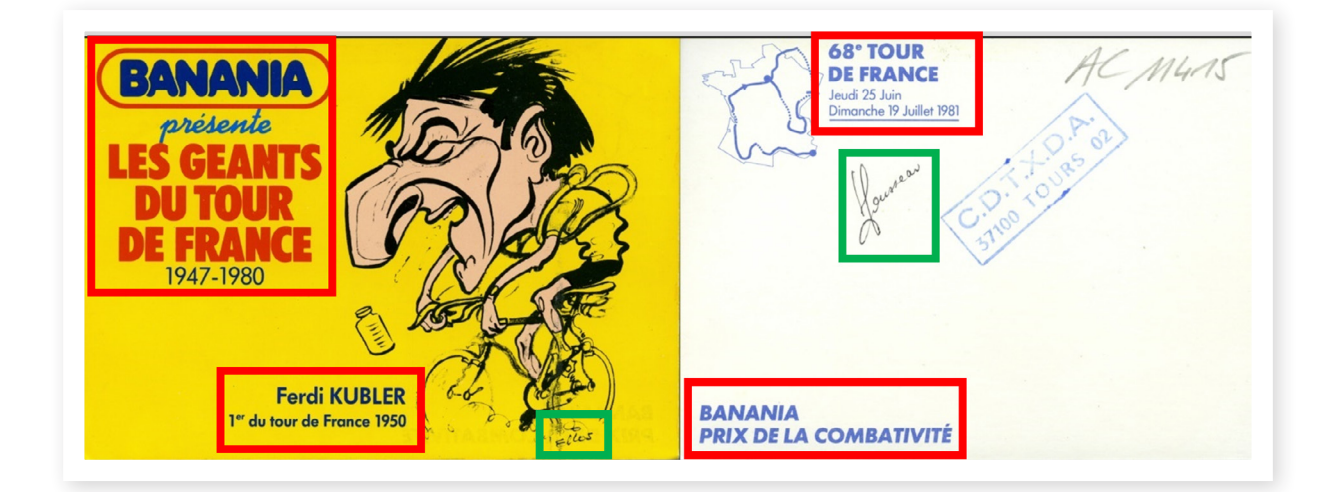

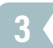

### Datum: Können Sie das Bild datieren?

- Hierfür gilt das Datum, an dem das Originalfoto aufgenommen wurde.
- Die Datierung sollte so genau wie möglich sein und der folgenden Struktur entsprechen:
   JJJJ-MM-TT

Beispiel: 1975-03-02

- In den meisten Fällen kann nur ein Jahr eingegeben werden.
   Beispiel: 1975
- Wenn der Teamname auf dem Bild zu sehen ist, können Sie auch den Zeitraum bestimmen, in dem das Foto aufgenommen wurde. Suchen Sie zunächst den Namen des Fahrers oder des Teams über <u>Mémoire du cyclisme</u>: oder <u>ProCyclingStats</u>: Klicken Sie zunächst auf "Teams" und suchen Sie dann nach dem Namen des Teams:

| PCS search           | Home | Races 🔻 | Teams 🔻 |  |  |  |
|----------------------|------|---------|---------|--|--|--|
| World & ProTeams     |      |         |         |  |  |  |
| Molteni              |      |         |         |  |  |  |
| Molteni - Campagnalo | 2    | ~       |         |  |  |  |
| Molteni              | tor  |         |         |  |  |  |
| Molteni - Hutchinson | lei  |         |         |  |  |  |
| Mix Molteni / Ignis  |      |         |         |  |  |  |
| I.B.A.C - Molteni    |      |         |         |  |  |  |

Sie sehen dann eine der folgenden Übersichten:
 Beispiel: 1971/1975 (= Zeitraum, in dem Merckx für Molteni fuhr)

| Memoire du             | ı cy                                  | clisme                                        |  |  |
|------------------------|---------------------------------------|-----------------------------------------------|--|--|
| Les coureurs           | (                                     | Merckx Eddy (Edouard Louis Joseph)            |  |  |
| Race Archief           | MER                                   | CKX Eddy (Edouard Louis Joseph)               |  |  |
| Ronde van Frankrijk    |                                       | ,                                             |  |  |
| Rittenkoersen          | Nationaliteit: België                 |                                               |  |  |
| Online Races           | Geboorte: 17/06/1945 Meensel-Kiezegem |                                               |  |  |
| Ter ziele gegane races | Bekijk zijn lijst met winnaars        |                                               |  |  |
| Kampioenschappen       |                                       |                                               |  |  |
| Criteriums             | 1062                                  | long beginner                                 |  |  |
| Spoor                  | 1902                                  | jong - beginner                               |  |  |
| Cyclo                  | 1963                                  | amateur                                       |  |  |
| Vrouwelijk             | 1964                                  | amateur                                       |  |  |
| Liefhebbers            |                                       | België (Bel) (op de Olympische Spelen) - lijn |  |  |
| Runners' Archief       |                                       | amateur - jq 26 april                         |  |  |
| Lexicon                | 1965                                  | Solo - Superia (Bel) - ac 27 april            |  |  |
| Grafieken              |                                       | Beigie (Bei) (op net WK) - lijn               |  |  |
| Teams / Truien         | 1966                                  | Peugeot - BP - Michelin (Fra)                 |  |  |
| Foto 's                |                                       | Beigium (Bei) (op het wk) - lijn              |  |  |
| Archiefbestanden       | 1967                                  | Peugeot - BP - Michelin (Fra)                 |  |  |
| Mappen                 |                                       | Beigium (Bei) (op het WK) - lijn              |  |  |
| Archief                | 1968                                  | Faema (Ita)                                   |  |  |
| Toegang voor leden     |                                       | België (Bel) (op het WK) - lijn               |  |  |
| Ephemeris              | 1969                                  | Faema (Bel)                                   |  |  |
| Updates/Info           |                                       | Belgie (Bel) (op het WK) - lijn               |  |  |
| Coll. P. Weecxsteen    | 1970                                  | Faemino - Faema (Bel)                         |  |  |
| Pedaalslagen           |                                       | België (Bel) (op het WK) - lijn               |  |  |
| Downloads              | 1971                                  | Molteni (Bel)                                 |  |  |
| Ledeniijst             |                                       | België (Bel) (op het WK) - lijn               |  |  |

 Andere Daten, wie z. B. das Geburtsdatum, können in das Transkriptionsfeld eingetragen werden.

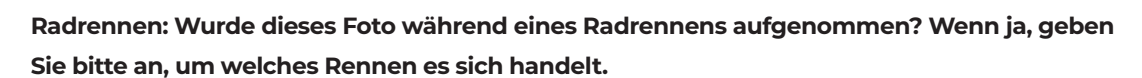

 NICHT die Ausgaben erwähnen, d.h. nicht die Tour de France 1975 Richtiges Beispiel: Tour de France

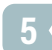

### Ort: Wenn dieses Foto während eines Radrennens aufgenommen wurde, wo fand das Rennen statt?

Beispiel: Paris

### Ist eine Briefmarke vorhanden?

- Vink dit vakje aan als er een postzegel aanwezig is.
- Dit kan zowel op de voorkant als op de achterkant voorkomen.

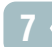

#### Bevat de foto een postkaart-layout zonder postzegel?

Markieren Sie dieses Feld, wenn ein Stempel vorhanden ist.
 Dies kann sowohl auf der Vorder- als auch auf der Rückseite der Fall sein.

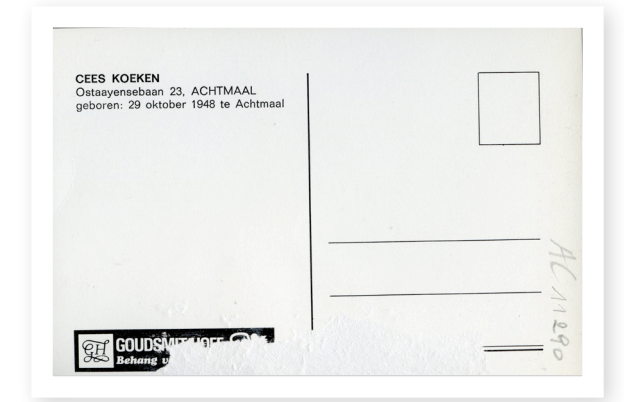

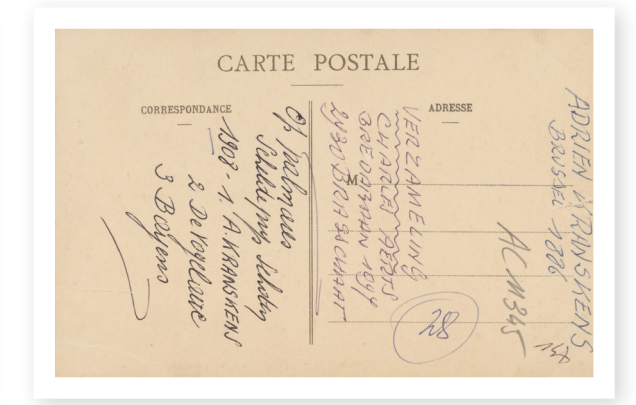

### 8

### Enthält das Foto ein Postkartenlayout OHNE Briefmarke?

- Kreuzen Sie dieses Feld an, wenn es sich um eine Postkarte OHNE Briefmarke handelt.
- Die Postkarte kann leer, beschrieben oder bedruckt sein, darf aber keine Briefmarke enthalten.
   Beispiele:

Carre Postale Hous les pays étraingers n'acceptent pai la correspondance au recto. Se renseigner à la post. Adresse Correspondance Recomment Recomment La post d'anne et la post. Recomment La post d'anne et la post. Recomment La post. Recomment La post. Recomment La post. Recomment La post. Recomment La post. Recomment La post. Recomment La post. Recomment La post. Recomment La post. Recomment La post. Recomment L

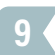

### Personennamen: Welche Personen können Sie noch erkennen?

- Verwenden Sie ein separates Feld f
  ür den Vornamen und ein separates Feld f
  ür den Nachnamen
- Bei einem bereits ausgefüllten Feld müssen Sie eventuell noch einen Vor- oder Nachnamen hinzufügen.
- Folgen Sie der Notation, die uner <u>Mémoire du cyclisme</u> oder <u>ProCyclingStats</u>:

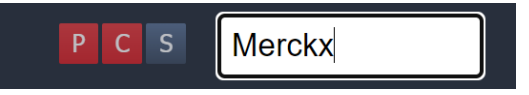

Tipp: Suchen Sie mit den Anfangsbuchstaben des Familiennamens

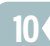

### Teamname: Welchen Teamnamen können Sie erkennen?

- Geben Sie hier den Namen des Teams an, f
  ür das der Fahrer gefahren ist, sofern er auf dem Bild zu sehen ist.
- Folgen Sie der Notation, die nter <u>Mémoire du cyclisme</u> oder <u>ProCyclingStats</u>: Klicken Sie zunächst auf "Teams" und suchen Sie dann den Namen des Teams:

| PCS search           | Home | Races 🔻 | Teams 🔻 |
|----------------------|------|---------|---------|
| World & ProTe        | eams |         | ß       |
| Molteni              |      |         |         |
| Molteni - Campagnalo | 2    | ~       | ſ       |
| Molteni              | tor  |         |         |
| Molteni - Hutchinson | lei  |         |         |
| Mix Molteni / Ignis  |      |         |         |
| I.B.A.C - Molteni    |      |         |         |

- Hinweis: Verwenden Sie keine Leerzeichen vor und nach dem Bindestrich.
   Beispiel: Molteni-Campagnalo und NICHT Molteni Campagnalo
- Tipp: Sie können nach den (ersten Buchstaben des) Familiennamens des Fahrers (z.B. Merckx) oder nach dem Mannschaftsnamen suchen (um die korrekte Schreibweise zu übernehmen)

Notizen: Haben Sie Kommentare oder Ergänzungen zu diesem Bild? Möchten Sie eine andere interessante Geschichte zu diesem Bild oder Reiter mit uns teilen? Dann tun Sie es hier.interessant verhaal iets over deze foto of renner met ons delen? Gebruik dan het notitieveld